# Refund Request

For an existing permit or plan

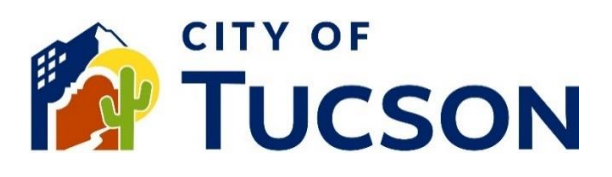

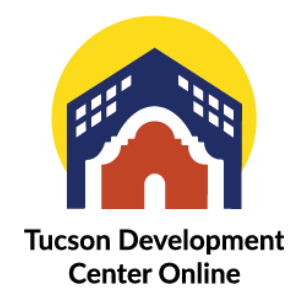

- 1. Go to <u>TDC Online</u>, for best results use a Google Chrome browser.
- 2. **Register** or **Log In**, using your email address.

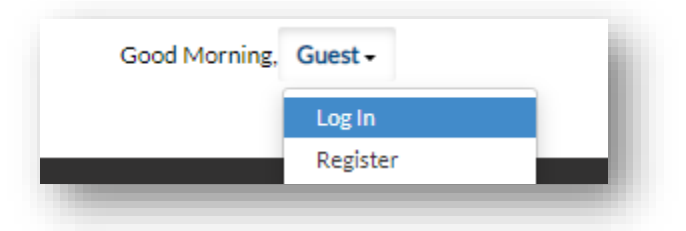

# Locate an Existing Invoice

- 1. Click the "My Work" tab or use the search bar to locate the permit or plan.
- 2. Use the "Status" filter if needed.
- 3. Click the blue permit or plan number hyperlink to go to the details screen.

| 1y Work           |                   |           |                           |                            |          |                                      |
|-------------------|-------------------|-----------|---------------------------|----------------------------|----------|--------------------------------------|
|                   | Y PERMITS MY P    | LANS      | MY EXISTING INSPECTIONS   | REQUEST INSPECTIONS        | PROJECT  | rs                                   |
| 0                 |                   |           |                           |                            |          | 0.5                                  |
| Search            |                   |           |                           |                            |          | M CA                                 |
| Display All       | ✓ Records 1.      | Jpdated 🗸 | In Last 1 Year 🗸          |                            |          |                                      |
| Permit Number     | Project           | Υ.        | Address T                 | Permit Type 🛛 🔻            | Status † | ▼ State                              |
| TC-MDP-0323-00784 | 490 Indiana Dunes | Model Pl  | 7444 S VIA BOMBACHAS T    | New Residential Model Plan | Approved | Submitted - Online                   |
| TD-DEV-1122-00044 |                   |           | 3955 E BROADWAY BL TU     | Development Package        | Approved | Denied                               |
| T22CM08173        |                   |           | 110 E HELEN ST Unit: Bldg | Commercial Trade Permit    | Approved | Awaiting Submittal Needs Pesubmittal |
| TC-MDP-1222-00167 | 4Plex T22-M0066   |           | 517 E CALLE ARIZONA Uni   | Commercial Model Permit    | Approved |                                      |
| TD-DEV-0223-00148 |                   |           | 1900 E GRANT RD TUCSO     | Development Package        | Approved | Eees Due                             |

4. Click the "Sub-Records" tab.

| Summary | Locations | Fees | Attachments | Contacts Sub-Records |
|---------|-----------|------|-------------|----------------------|
| _       |           |      |             |                      |

#### 5. Select "Apply".

| xisting Sub-Records                             | Sort Record Number 👻 |
|-------------------------------------------------|----------------------|
| Record Number Type                              | Status               |
| to records to display.                          |                      |
| temaining Sub-Records                           |                      |
| Туре                                            | Action               |
| Request Address Change for Existing Permit/Plan | Apply                |
| Request Withdrawal of Existing Permit or Plan   | Apply                |
| Results per page 10 💌 1-2 of 2 << < 1 > >>      |                      |
|                                                 |                      |

If you do not have the option for a refund, please email <u>pdsdinquiries@tucsonaz.gov</u> and request that it be added. NOTE: The image above does not have the option to request a refund.

6. Enter a reason for the request into the "Description" field.

| pply for Plan - R | Request Refund                                                    |                        |                        |           | *RE            |
|-------------------|-------------------------------------------------------------------|------------------------|------------------------|-----------|----------------|
| 1                 | 2                                                                 | 3                      | 4                      | 6         | 6              |
| Туре              | Contacts                                                          | More Info              | Attachments            | Signature | Review and Sub |
| N DETAILS         |                                                                   |                        |                        |           |                |
| ase delete th     | e existing description and o                                      | describe the reason fo | or your refund request |           |                |
|                   |                                                                   |                        |                        |           |                |
| Plan Type         | Request Refund                                                    | ~                      |                        |           |                |
| Description       | please indicate the reason you applying for a refund. (i.e. imp   | J are<br>act fees      |                        |           |                |
|                   | were paid on a previous permi<br>charged for a certain fee, etc.) | t, double              |                        |           |                |
|                   |                                                                   |                        |                        |           |                |
|                   |                                                                   |                        |                        |           |                |
|                   |                                                                   |                        |                        |           |                |

- 7. Add any additional contacts if needed.
- 8. Fill out all required fields.
- 9. Include the address that the check will be mailed to.

10. + Add Row for each fee that you are requesting to be refunded.

|             | Ed                                 | dit            |                        | ×                    |                         |
|-------------|------------------------------------|----------------|------------------------|----------------------|-------------------------|
|             |                                    | Invoice Number | INV-00008130           |                      | Top Main Men            |
|             | *Plan or Permit Typ                | Receipt Number | 007121-2023            |                      | ~                       |
|             |                                    | Fee Name       | Staff Review - Com     | mercial - Plan Check |                         |
| Ple         | ease provide a name and address fo | Requested      | 7051.85                |                      |                         |
|             | bining Conta                       |                | ~                      | Update S Cancel      |                         |
|             | Street Address                     | 15707 Rockfiel | ld Boulevard, #300, Ir | rine, CA 92618       |                         |
| Refund Requ | Jest Details                       |                |                        |                      |                         |
| Add Row     |                                    |                |                        |                      |                         |
|             | Invoice Number                     | Receipt Numbe  | r                      | Fee Name             | Requested Refund Amount |
|             |                                    |                |                        |                      |                         |

- 11. Upload the receipt to show proof of payment.12. Click "Next".

| $\checkmark$            | $\checkmark$        | $\checkmark$ | 4           | 5         | 6                 |
|-------------------------|---------------------|--------------|-------------|-----------|-------------------|
| Туре                    | Contacts            | More Info    | Attachments | Signature | Review and Submit |
| chments                 |                     |              |             |           |                   |
| ase attach your origina | al receipt for payr | ment.        |             |           |                   |
|                         |                     |              |             |           |                   |
| S                       |                     |              |             |           |                   |
| Receipt for Payment     |                     |              |             |           |                   |
| T22CM03209 Receipt.pdf  |                     |              |             |           |                   |
| Size: 129.81 KB         |                     |              |             |           |                   |
|                         |                     |              |             |           |                   |
| Remove                  |                     |              |             |           |                   |
|                         |                     |              |             |           |                   |

# Signature

- 13. Read the statement on the signature page.
- 14. Type your full legal name in the consent field.
- 15. Draw your signature or toggle the "Enable Type Signature" button and type your name into the field.

| nable Type Signature 🛛 👘 | Type Name Here |  |
|--------------------------|----------------|--|
| une, 02 2023             |                |  |
|                          |                |  |
|                          |                |  |
|                          |                |  |
|                          |                |  |

### **Final Review**

- 16. Verify the information is correct and edit if needed.
- 17. Click the **"Submit" button to submit your application**.

### **Next Steps**

- 18. You will receive a plan number.
- 19. You can view your application and updates in real time.

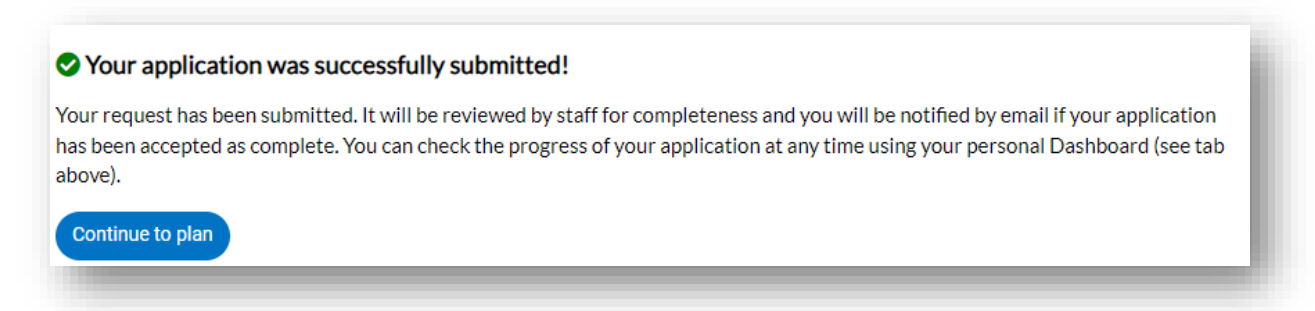

After the request is submitted it will be reviewed by management. The review is expected to take between **2-3** weeks. If the refund is approved a check should be expected **4-6** weeks after the approval date.